## **Quick Reference Guide**

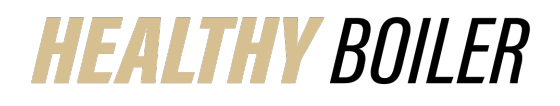

## Verify Working Spouse Premium Waiver Successfully Uploaded in Benefitfocus

## Last Updated: 10/16/2023

The instructions walk through the steps needed to verify your Working Spouse Premium Waiver was uploaded in Benefitfocus successfully. Working Spouse Premium references include:

- Working Spouse Premium Waiver Form
- How to Upload Working Spouse Premium Waiver Form
- Working Spouse Guide

| Access Benefitfocus via OneCampus                                                                                                    |                                                                                                    |
|----------------------------------------------------------------------------------------------------|----------------------------------------------------------------------------------------------------|
| <ol> <li>Visit OneCampus</li> <li>Type BenefitFocus in the search<br/>bar</li> <li>Click Benefits Enrollment – Active<br/>Benefitfocus (Faculty/Staff)</li> <li>Log in using Purdue Career<br/>Account Username and Password</li> </ol> | https://one.purdue.edu/                                                                                                    |
| Upload Documentation                                                                                                    |                                                                                                    |
| <ol> <li>Click <b>Profile</b> from top Menu bar</li> <li>Select <b>Document Center</b></li> </ol>                                                                                                    | Mi, Cindy        #. Profile      Profile      Profile      SETTINGS        Log Out        #. Profile         #. Your dependents         Log in information        Image: Transmission of the set of the set of                                                                                                    |
| Under All your documents look for<br>Working Spouse 2024 in the<br>Document Name column and verify the<br>uploaded date.                                                                                                    | Decument Center<br>Two manage, and upload your documents<br>In ploaded Decument syse Decument type People and requests associated with this document intervention of the Section of the Sectio |